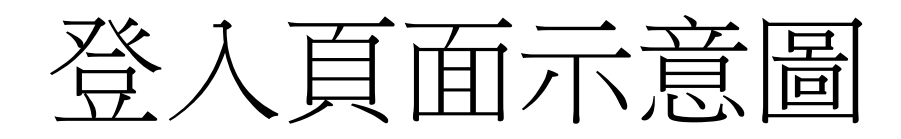

•網址:http://rap.naer.edu.tw/

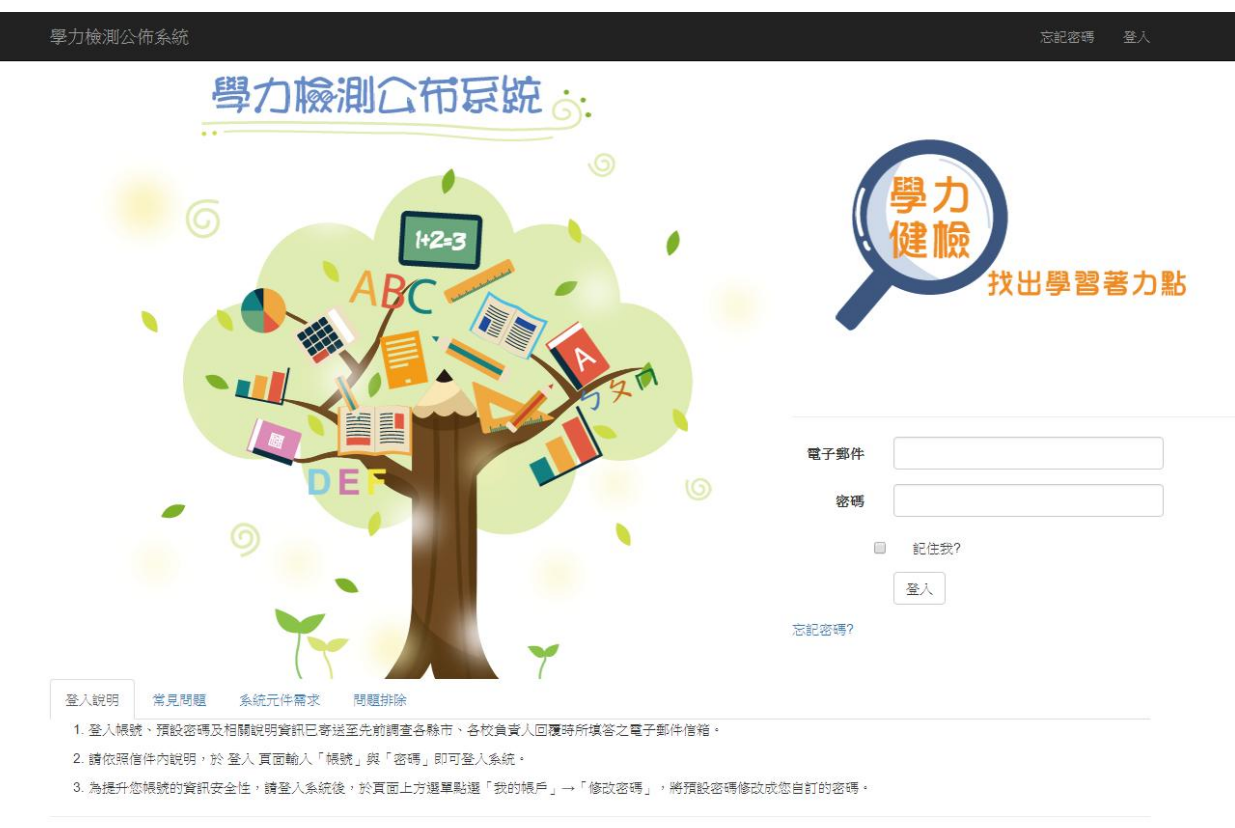

登入步驟

- •步驟一:點選電子郵件並輸入
- •步驟二:點選密碼並輸入預設密碼(學校代碼6碼)
- 說明:
  - 1.輸入密碼後,點選頁面上方選單查詢: 「成績」(內含「學校平均」、「班級平均」、「班級成績」)、
    - 「全體各題選項選答率」、「PR值」等資料。
    - \*「全體各題選項選答率」:意指本次學力檢測所有參與縣市受測學生之各題各選項選答率。 (本次國中段參與縣市為8個縣市、國小段為15個縣市)
    - \*「PR值」:意指該生的成績在100人裡可以贏過的人數。例如:若PR=87,代表在100人中, 其分數可以贏過87個人,輸了12個人(自己本身也算1人)
  - 2.登入後,請務必修改密碼。
  - 3.若忘記帳號、密碼,請洽該縣市端學力檢測負責人。